# GroSum

## Quick Guide

## **Unlock Review Process**

#### 1. User logs into PMS & goes to dashboard

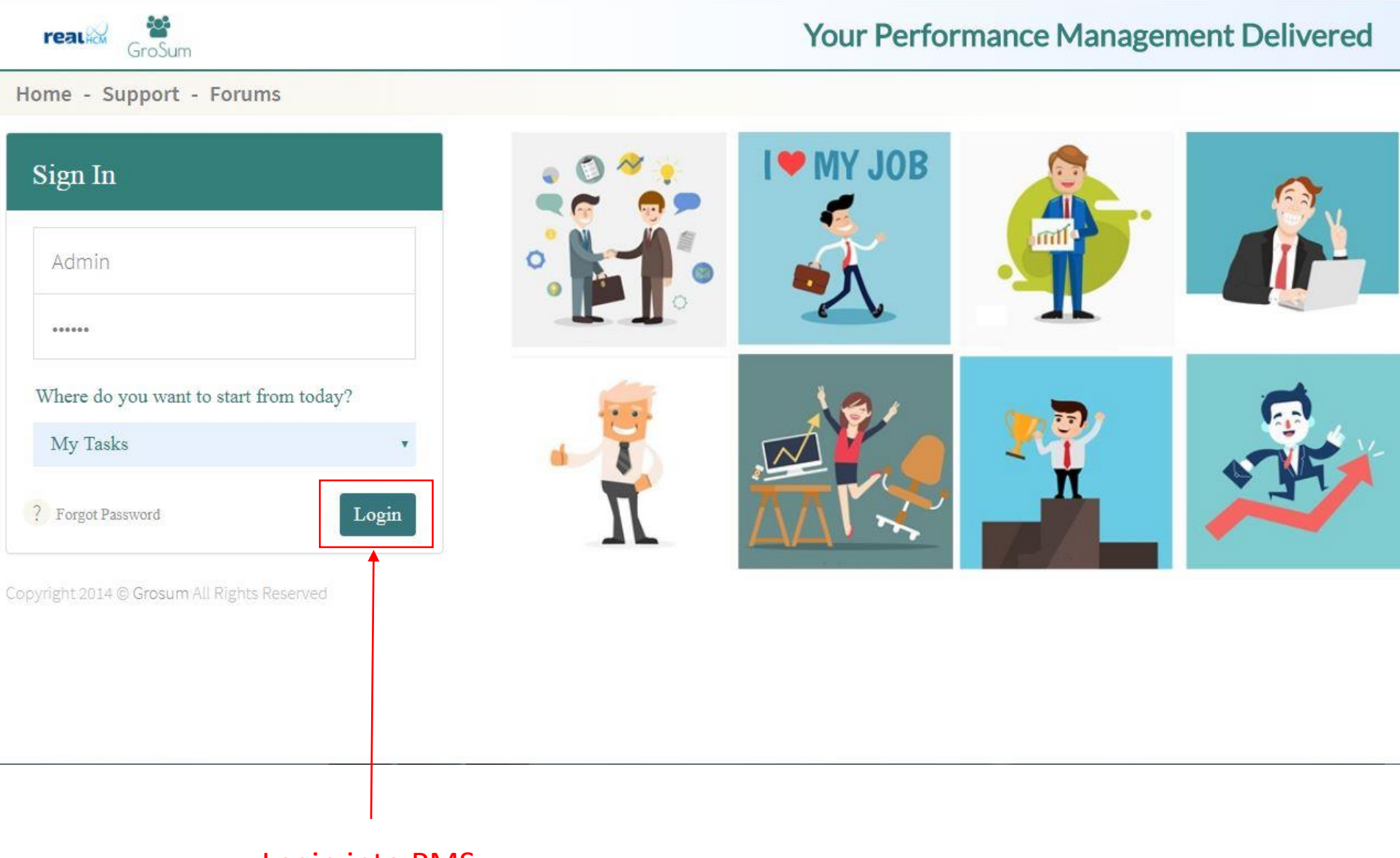

#### Login into PMS

2. In the dashboard screen, User can select unlock from the drop down menu. Clicks on unlock.

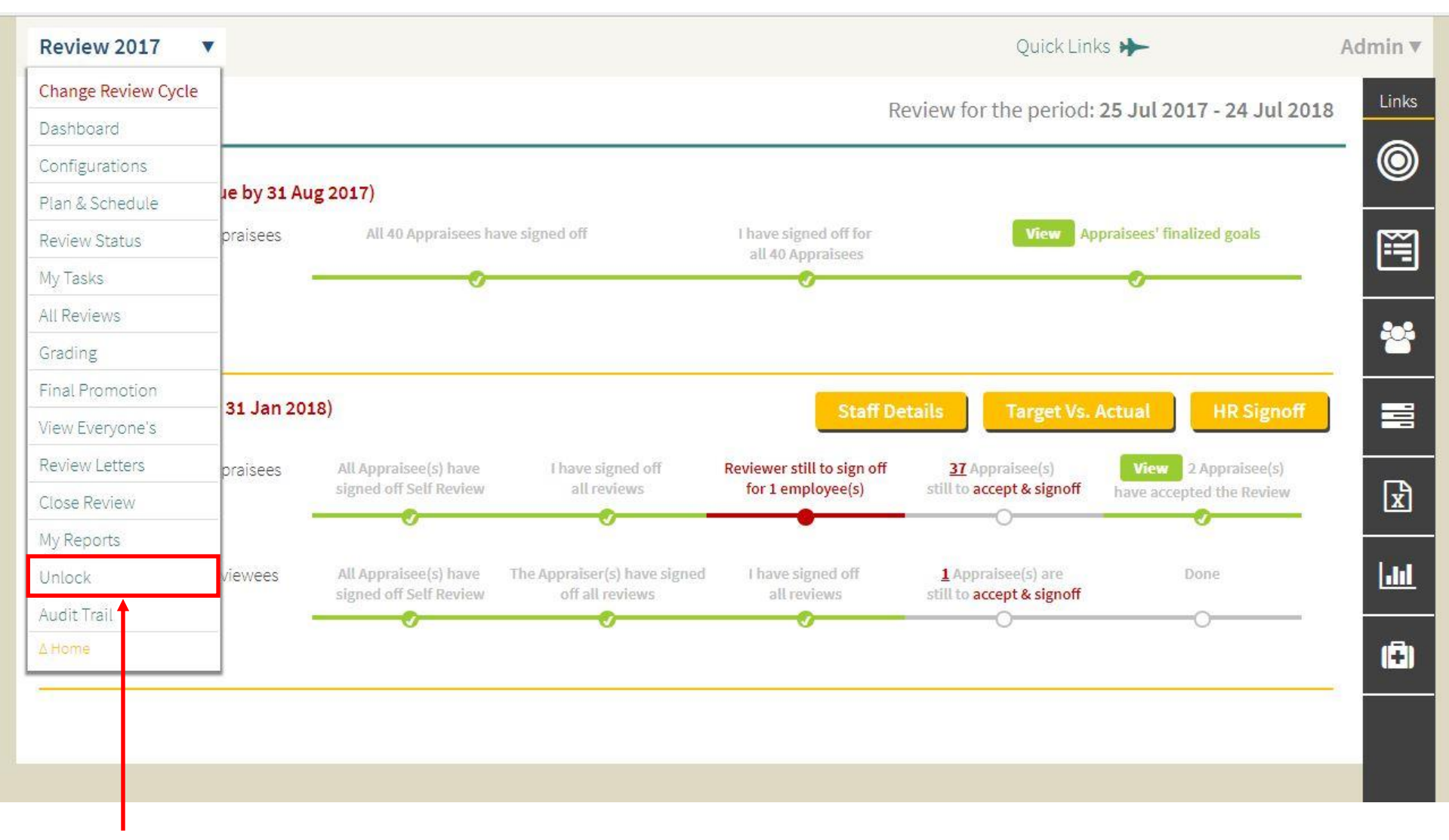

Click on Unlock

3. In the Unlock Employee(s) screen , Select review process you want to unlock employee(s) from the drop down menu.

| Annual Review 20                | 017 🔻                                                          | Quick Links 🄶 Souvik Majumdar 🔻 |                          |                        |                          |   |                  |
|---------------------------------|----------------------------------------------------------------|---------------------------------|--------------------------|------------------------|--------------------------|---|------------------|
| Unlock Emplo                    | yee(s)                                                         |                                 |                          |                        |                          |   | Links            |
| Goal Settings 🛛 💙               |                                                                |                                 |                          | Type & Search Reviewee | ▼ Type & Search Reviewer | • | 0                |
| Goal Settings<br>Self Review    |                                                                | Self                            | Reviewer(s)              |                        |                          |   | <u>iii</u>       |
| Reviewerts review<br>Acceptance | <b>jeb Yousef AL Zanki</b> (ID:1049)<br>Unit Head- Contracting |                                 | 🗹 Dinshaw Cawas Bhandari |                        |                          | - |                  |
|                                 | -                                                              |                                 |                          |                        |                          |   |                  |
|                                 |                                                                |                                 |                          |                        |                          |   | x                |
|                                 |                                                                |                                 |                          |                        |                          |   | <u>Jul</u>       |
|                                 |                                                                |                                 |                          |                        |                          |   | ( <del>2</del> ) |
|                                 |                                                                |                                 |                          |                        |                          |   |                  |

#### **Select Review Process**

4. In the process, check against employee names you want to unlock. After selecting all the employee(s) you want to unlock for, clicks on unlock.

#### Select Employee to Unlock

| Annual Review 20:7 🔻                                                                 | Quick Links 🄶 Souvik Majumdar 🔻                   |
|--------------------------------------------------------------------------------------|---------------------------------------------------|
| Unlock Employee(s)                                                                   | Links                                             |
|                                                                                      | Type & Search Reviewee V Type & Search Reviewer V |
| Reviewee(s)                                                                          | Reviewer(s)                                       |
| Lina Adnan Ashour (ID: 1035)<br>Corporate Banking,Unit Head- Trading & Manufacturing | Dinshaw Cawas Bhandari                            |
|                                                                                      |                                                   |
|                                                                                      |                                                   |
|                                                                                      | Lui .                                             |
|                                                                                      | ( <del>ב</del> )                                  |
|                                                                                      |                                                   |
|                                                                                      |                                                   |
| Click on Unlock                                                                      |                                                   |

# GroSum

### You are an Expert Now

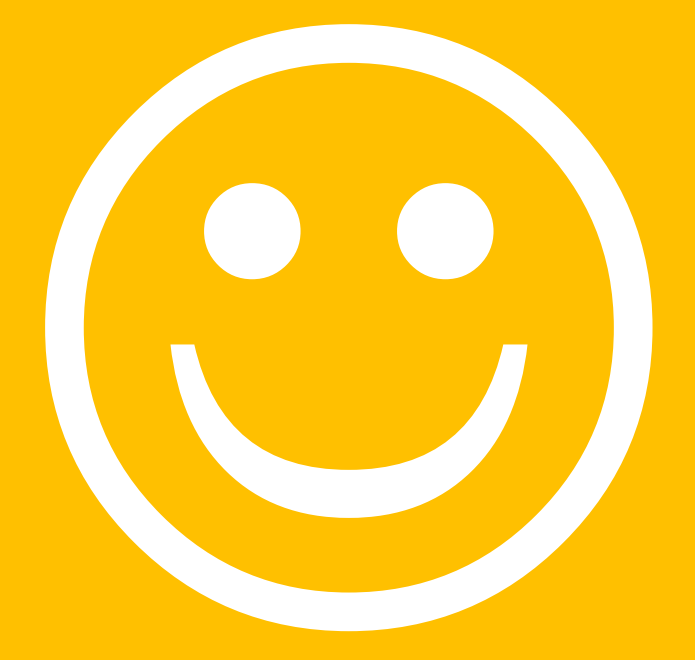